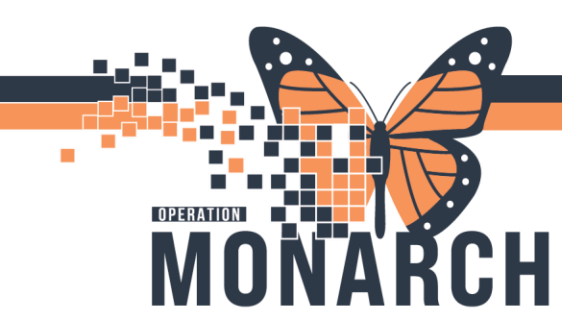

# **TIP SHEET** HOSPITAL INFORMATION SYSTEM (HIS)

### DME: CHARGEABLE SUPPLIES

#### **Ordering DME: Chargeable Supplies**

- 1. Physician will navigate to Quick Order Fracture M-Page
- 2. Click on the supply that is to be order.
- 3. Click on the green shopping cart to get to the orders for signature page. Click sign.

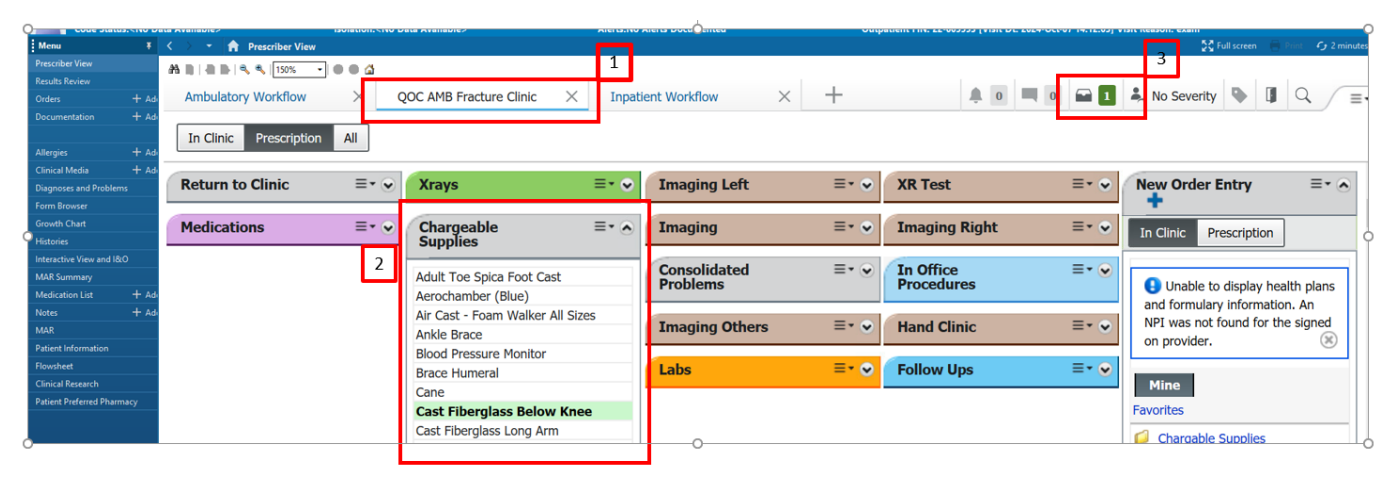

| Orders for Signature                                | ×                               |
|-----------------------------------------------------|---------------------------------|
| List View Association View                          |                                 |
| ▼ Supplies (1)                                      |                                 |
| Cast Fiberglass Below Knee<br>10/Oct/2024 11:55 EDT | Remove                          |
|                                                     |                                 |
|                                                     | Sign Save Modify Details Cancel |

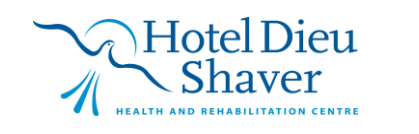

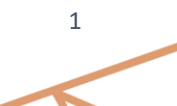

# niagarahealth

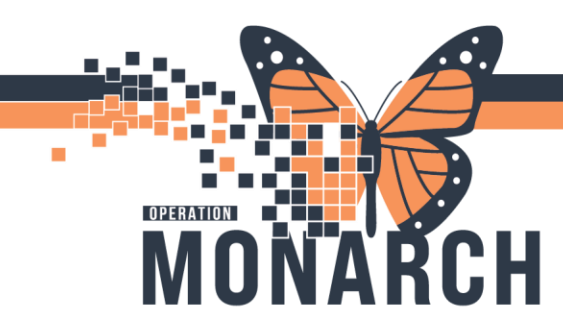

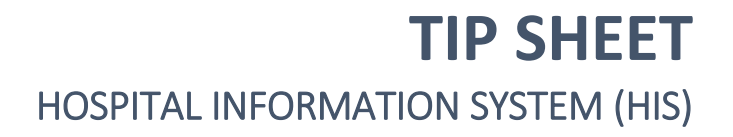

- 4. The Clinician (ie: Ortho Tech) will see the supply on the activities and interventions component on the table of contents.
- 5. Right Click in the grey box beside the supply (see below)

| MAR Summary<br>Interactive View and I&O |       |       | Thursday October 10, 2024 07:00:00 - Thursday October 10, 2024 19:00:00 |                                             |                            |            |                                 |              |                   |  |  |  |
|-----------------------------------------|-------|-------|-------------------------------------------------------------------------|---------------------------------------------|----------------------------|------------|---------------------------------|--------------|-------------------|--|--|--|
|                                         |       | Offic | ce/Clinic Tas                                                           | k                                           |                            |            |                                 |              |                   |  |  |  |
| Activities and Intervent                |       | Task  | retrieval co                                                            | npleted                                     |                            |            |                                 |              |                   |  |  |  |
| Orders                                  | + Add |       |                                                                         | Provider Name                               | Mnemonic                   | Task Statu | s Order Details                 | Order Status | Task Description  |  |  |  |
| Documentation                           | + Add |       |                                                                         | NHS Test01, Physician - Orthopaedic Surgery | Cast Fiberglass Below Knee | Pending    | 10/10/24 11:55:00 EDT           | Ordered      | Chargeable Supply |  |  |  |
|                                         |       |       | A & 🔂                                                                   | lander taken in the second                  | P I I I AKAINP             | 10 U       | PA 4 FROM BRAIN - PLAN ANALASIA | · · ·        | LE L L LAKANNE    |  |  |  |

6. Click on chart details and the power form for AMB Supplies Dispensing will open up.

|                                                        | Provide                       | er Name |                       | Mnemonic                     |
|--------------------------------------------------------|-------------------------------|---------|-----------------------|------------------------------|
| Chart Dono                                             |                               |         | - Orthopaedic Surgery | Cast Fiberglass Below Knee   |
| Chart Done                                             |                               |         | - Vascular Surgery    | diphenhydrAMINE              |
| Chart Done (                                           | )ate/Tip                      | ne)     | - Vascular Surgery    | dimenhyDRINATE               |
| Chart Not Do                                           | Chart Not Done                |         | - Vascular Surgery    | sodium chloride 0.9% intrave |
| Ouick Chart                                            |                               |         | - Vascular Surgery    | acetaminophen                |
| Chart Details                                          |                               |         | - Vascular Surgery    | sodium chloride 0.9% intrave |
| Unchart                                                |                               |         | - Vascular Surgery    | hydrocortisone (hydrocortiso |
|                                                        |                               |         | i, FRCPC              | sodium chloride 0.9% intrave |
| Ad Hoc Chart                                           | ing                           |         | i, FRCPC              | dimenhyDRINATE               |
| Perchadula T                                           | his Task                      |         | i, FRCPC              | diphenhydrAMINE              |
| Rescriedule 1                                          | nis task                      |         | i, FRCPC              | acetaminophen                |
| Print                                                  |                               | >       | i, FRCPC              | diphenhydrAMINE              |
| Order Info                                             |                               |         | i, FRCPC              | ferric derisomaltose         |
| Order Comment<br>Create Admin Note<br>Reference Manual |                               |         | i, FRCPC              | hydrocortisone (hydrocortiso |
|                                                        |                               |         | i, FRCPC              | sodium chloride 0.9% intrave |
|                                                        |                               |         |                       |                              |
| Task Info                                              | Task Info<br>Patient Snapshot |         |                       |                              |
| Patient Snaps                                          |                               |         |                       |                              |
| Select All                                             |                               |         |                       |                              |
| Deselect All                                           |                               |         |                       |                              |
| Sort By                                                |                               | >       |                       |                              |

niagarahealth

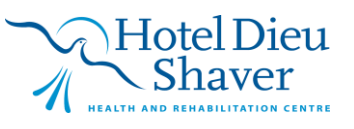

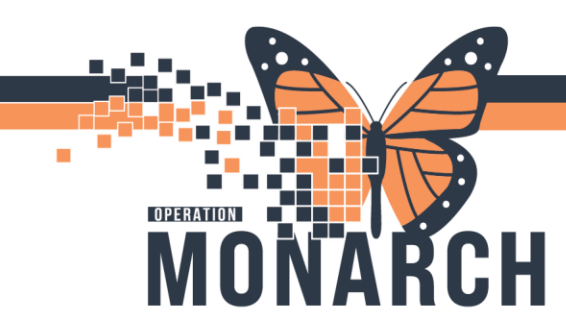

# **TIP SHEET** HOSPITAL INFORMATION SYSTEM (HIS)

7. Complete the powerform and sign the power form with the green check mark at the top left hand corner (see powerform tip sheet for more information on filling out powerforms)

| AMB Supplies      | Dispensing Form - TEST, LEZLIE                                                                                                    |                                                                                                    |                  | _                                                                                                    |                 |  |  |
|-------------------|----------------------------------------------------------------------------------------------------|----------------------------------------------------------------------------------------------------|------------------|----------------------------------------------------------------------------------------------------|-----------------|--|--|
| 1 🖬 🚫 🕅 🗞 🕯       | <mark>73</mark> 🛧 🕂 📾 🖼 🗎                                                                                                    |                                                                                                    |                  | Show Sig                                                                                                    | gn Confirmatior |  |  |
| Performed on: 1   | 10/Oct/2024                                                                                                    | DT                                                                                                    |                  | By: NHS Test01, Nurs                                                                                                    | e - Ambulatory  |  |  |
| Supplies Dispense | Supply Dispense                                                                                                    | d                                                                                                    |                  |                                                                                                    |                 |  |  |
|                   | Patient chose NOT to take su                                                                                                    | upply O Yes                                                                                                    |                  |                                                                                                    |                 |  |  |
|                   | Remember: Have patient sign                                                                                                    | consent for supply being taken.                                                                                                    | O Yes O I        | No                                                                                                    |                 |  |  |
|                   | Indicate the supply giv<br>selecting it from the lis                                                                                                    | en to the patient by<br>t below.                                                                                                    |                  | Indicate the location the supply was taken from.                                                                                                    |                 |  |  |
|                   | <ul> <li>Adult Toe Spica Foot Cast</li> <li>Aerochamber (Blue)</li> <li>Air Cast - Foam Walker All Sizes</li> <li>Ankle brace</li> <li>Blood pressure monitor</li> <li>Brace Humeral</li> <li>Cast Biberglass Below Knee</li> <li>Cast Fiberglass Long Arm</li> <li>Cast Fiberglass Long Arm</li> <li>Cast Fiberglass Short Arm</li> <li>Cast Waterproof - Below Knee</li> <li>Cast Waterproof - Short Arm</li> <li>Cast Waterproof - Short Arm</li> <li>Cast Waterproof - Short Arm</li> <li>Cast Waterproof - Long Leg</li> <li>Clavicle Strap/Splint</li> <li>Collar Stiff Neck</li> <li>Confilipis Set</li> <li>Crutches</li> <li>Collar and Cuff Sling</li> <li>Heel lift</li> <li>Knee immobilizer</li> <li>Long handled shoehorn</li> </ul> | Paediatric Walker     Vel     Pulley with Metal Bracelet     Range of Motion Brace Elbow     Reacher     Shoulder immobilizer     Sock aid     Soft cervical collar     Spirometer Incentive     Splint AFD Swedish     Splint Files     Splint Clavicle Small     Splint Finger     Splint Forearm/Wrist     Splint Forearm/Wrist     Splint Forearm/Wrist     Splint Forearm/Wrist     Single Breast Pumping Kit     Symphony 1 Day Pump Set     Ted Stockings Knee High     Ted Stockings Knee High     Ted Stockings Klarge Long Thigh     Theraband (per foot) feet     Urinary Leg Bag     Velco Thumb Spica Splint | cro Wrist Splint | Day Surgery     Emergency     IP Medical     LDRPN     Medical IP - Unit D     Minor Surgery Clinic     Occupational Therapy     Orthopedic Clinic     Physiotherapy     Surgical IP |                 |  |  |
|                   | <                                                                                                    |                                                                                                    | -                |                                                                                                    | > Progress      |  |  |

- 8. Have patient sign the patient consent form that they took the supply and consented to the charge (this process is not changing).
- 9. The consent will be scanned into the patient chart by the person assigned to this responsibility. (see WQM tip sheet for scanning information).

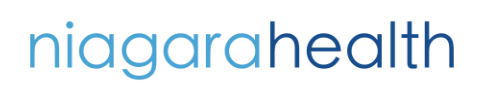

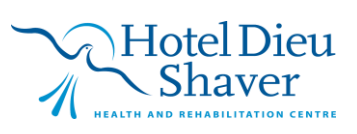